## **Tutorial for Creating a Blog**

This document outlines the steps and suggestions for setting up a blog site for the Intel Teach Essentials Online Course or for your own personal classroom. These instructions apply to the Edublog (<u>http://edublogs.org/</u>) site. Setup will be similar on other blog sites, but features and specific instructions may vary.

## **Registering for a Blog**

- 1. Obtain email addresses for your students or course participants.
- 2. Go to: <u>http://edublogs.org/wp-signup.php</u>
- 3. Complete the required details in the information boxes. Select create your own blog
- 4. Select next

| 🕘 Edublogs - e        | ducation blogs - Microsoft Internet Explorer                                                                                                    |                                                                   |
|-----------------------|----------------------------------------------------------------------------------------------------|-------------------------------------------------------------------|
| <u>Eile E</u> dit ⊻ie | w Favorites Iools Help                                                                                                    | a da da da da da da da da da da 🖉                                 |
| G Back 🝷              | 🕤 - 🖹 🛃 🏠 🔎 Search 🤺 Favorites 🤀 🔗 - چ 🕅 - 🛄 鑬                                                                                                    |                                                                   |
| Address 🙋 http        | ://edublogs.org/wp-signup.php                                                                                                    | 🖌 🄁 Go 🕴 Links 🎽 🍖 🗸                                              |
| <b>e</b>              | dublogs "one of the best professional d                                                                                                    | evelopment tools available"<br>Alice Barr - The Digital Classroom |
| HOME                  | ABOUT FEATURES BLOG TESTIMONIALS SUPPORT                                                                                                    | CPREMIUM - for your school                                        |
| Blog Domain:          | <b>connected</b> .edublogs.org/<br>(Your address will be domain.edublogs.org/.Must be at least 4 characters, letters and<br>numbers only. It cannot be changed so choose carefully!) |                                                                   |
| Blog Title:           | Online Connections                                                                                                    |                                                                   |
| Privacy.              | I would like my blog to appear in search engines like Google and Technorati, and in public listings around this site.                                                                |                                                                   |
|                       | Signup »                                                                                                    |                                                                   |
|                       | COPYRIGHT @2007 EDUBLOGS   PRIVACY STATEMENT                                                                                                    |                                                                   |
| Done, but with (      | errors on page.                                                                                                    | V Internet                                                        |

- 5. Choose a domain name (this will appear as part of the blog URL)
- 6. Select a title for your blog
- 7. Deselect the privacy box so your blog will NOT appear in search engines such as Google.
- 8. Select Signup.
- 9. You will receive a message telling you to *activate* your account by checking your email account.

## Editing your blog's home page using the tools in the menu bar

1. You can change the appearance of your blog by selecting *appearance* from the menu bar and scrolling down the page to select from a variety of page themes.

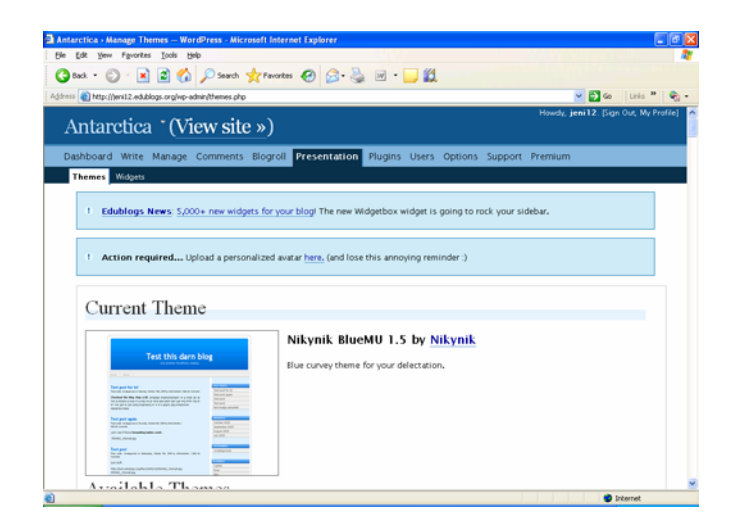

2. Select **Options** from the menu bar and enter your user information. When you select this page another menu bar will appear which will give you access to further pages where you can enter information to manage your blog site.

|                                                                            | ft Internet Explorer                                                                                                    | _ 6 8 |
|----------------------------------------------------------------------------|----------------------------------------------------------------------------------------------------|-------|
| Elle Edit Yew Fgvorites Iools Help                                         |                                                                                                    |       |
| 😋 Back - 🐑 - 💌 🖻 🏠 🔎 Search 👷                                              | Favorites 🕢 🔗 🌺 🗹 - 🔜 🛍                                                                                                    |       |
| ddress 🕘 http://jenil2.edublogs.org/wp-admin/options-general.p             | hp 🔽 🔂 Go 🛛 Linis 🎽                                                                                                    | ۰ 🏟   |
| Dashboard Write Manage Comments Bl                                         | ogroll Presentation Plugins Users Options Support Premium                                                                                                    |       |
| General Writing Reading Discussion Privace                                 | Avatar Delete Blog AMP                                                                                                    |       |
|                                                                            |                                                                                                    |       |
| 1 Edublogs News: 5,000+ new widgets                                        | for your blog! The new Widgetbox widget is going to rock your sidebar.                                                                                                    |       |
|                                                                            |                                                                                                    |       |
|                                                                            |                                                                                                    |       |
| 4 Action required Upload a personality                                     | zed avatar here. (and lose this annoying reminder :)                                                                                                    |       |
|                                                                            |                                                                                                    |       |
|                                                                            |                                                                                                    |       |
|                                                                            |                                                                                                    |       |
| General Options                                                            |                                                                                                    |       |
| General Options                                                            |                                                                                                    |       |
| General Options                                                            | Update Options »                                                                                                    |       |
| General Options                                                            | Update Options >                                                                                                    |       |
| General Options                                                            | Update Options >                                                                                                    |       |
| General Options weblog title                                               | Update Options >                                                                                                    |       |
| General Options<br>weblog title<br>Tagline                                 | Update Options > C Antarctica How do humans impact on an environment?                                                                                                    |       |
| General Options<br>Weblog title<br>Tagline                                 | Update Options >  Antarctica  How do humans impact on an environment? In a few words, explain what this weblog is about.                                                                                                    |       |
| General Options<br>Weblog title<br>Tagline<br>Membership                   | Update Options >  Antarctica  How do humans impact on an environment? In a few words, explain what this weblog is about.  Users must be registered and logged in to comment                                                                                                    |       |
| General Options<br>weblog title<br>Tagline<br>Membership<br>E-mail address | Update Options »  Antarctica  How do humans impact on an environment? In a few words, explain what this weblog is about.  Users must be registered and logged in to comment                                                                                                    |       |
| General Options<br>weblog title<br>Tagline<br>Membership<br>E-mail address | Update Options >  Antarctica  How do humans impact on an environment? In a few words, explain what this weblog is about.  Update Options Update Options Upda |       |
| General Options<br>Weblog title<br>Tagline<br>Membership<br>E-mail address | Update Options >  Antarctica  How do humans impact on an environment? In a few words, explain what this weblog is about.  If Users must be registered and logged in to comment  This address is used only for admin purposes. If you change this we will send you an                                                                                                    |       |
| General Options<br>Weblog title<br>Tagline<br>Membership<br>E-mail address | Update Options >  Antarctica  How do humans impact on an environment? In a few words, explain what this weblog is about.  Users must be registered and logged in to comment  This address is used only for admin purposes. If you change this we will send you an email at your new address to confirm it. The new address will not become active                                                                                                    |       |

3. To type text to add to the blog, select **Write** at the tool bar. You will then be able to enter text and save it to your blog. This tool contains some basic word processing features. You will also be able to hyperlink to useful sites.

| Edit Yew Favorites             | Posi — wordpross - Microsoft Internet Explorer                  |                                                                     |
|--------------------------------|-----------------------------------------------------------------|---------------------------------------------------------------------|
|                                | Tools Helb                                                      | 4                                                                   |
| Dack • 🐑 · 💌                   | 📓 🏠 🔎 Search 🤺 Favorites 😸 🔗 - 🌺 🔟 🔹 🛄                          |                                                                     |
| 🛙 🕘 http://jenit2.edubi        | ogs.org/wp-admin/post-new.php                                   | 💌 🔁 Go 🛛 Links 🍟 🍕                                                  |
| Antarctica                     | * (View site »)                                                 | Howdy, jeni12. [Sign Out, My Profile]                               |
| shboard Write                  | Manage Comments Blogroll Presentation Plugins Users Options Sup | port Premium                                                        |
| Write Post Write P             | NA                                                              |                                                                     |
|                                |                                                                 |                                                                     |
| Title                          |                                                                 |                                                                     |
| Title                          |                                                                 | Cetegories —                                                        |
| Title<br>Post                  |                                                                 | Categories -                                                        |
| Title<br>Post<br>b i link      | b-guote del ins img ul ol 5 code more lookup                    | Categories -                                                        |
| Title Post b i link close tags | b-quote del ins img ul ol i code more lookup                    | Categories —<br>Add<br>Separate multiple categories<br>with commas. |

4. When you have finished typing, select Save and continue editing or save. You can then select **Publish** 

| Antarctica - General Options — WordPress - Microsoft           | Internet Explorer                                                                                                    |             |
|----------------------------------------------------------------|----------------------------------------------------------------------------------------------------|-------------|
| Ele Edit Yew Fgvorites Iools Help                              |                                                                                                    | 4           |
| 🌀 Back 🔹 🐑 - 💌 🗟 ổ 🔎 Search 👷 Fa                               | nverkes 🚱 🍰 📝 - 🖵 🛍                                                                                                    |             |
| ress 🔕 http://jeni12.edublogs.org/wp-admin/options-general.php | o 🕑 🛃 🐼                                                                                                    | Linis 🍟 🍖 🗸 |
| Dashboard Write Manage Comments Blog                           | roll Presentation Plugins Users Options Support Premium                                                                                                    | 1           |
| General Writing Reading Discussion Privacy                     | Avatar Delete Blog AMP                                                                                                    |             |
| 1 Edublogs News: 5,000+ new widgets for                        | r your blog! The new Widgetbox widget is going to rock your sidebar.                                                                                                    |             |
| 1 Action required Upload a personalized                        | d avatar <u>here.</u> (and lose this annoying reminder :)                                                                                                    |             |
| General Options                                                |                                                                                                    |             |
| General Options                                                |                                                                                                    |             |
|                                                                | Update Options                                                                                                    | 20          |
|                                                                |                                                                                                    |             |
| Weblog title:                                                  | Antarctica                                                                                                    |             |
|                                                                |                                                                                                    | _           |
| Tagline:                                                       | How do humans impact on an environment?                                                                                                    |             |
|                                                                | ma new words, exprain what this weblog is about.                                                                                                    |             |
| Membership:                                                    | Users must be registered and logged in to comment                                                                                                    |             |
| E-mail address:                                                |                                                                                                    |             |
|                                                                |                                                                                                    |             |
|                                                                | This address is used only for admin purposes. If you change this we will send you an<br>email at your new address to confirm it. The new address will not become active | 1           |
|                                                                | STORE W VOW THEY SOUTH AN CONTINUES THE HEW BUILESS WITH HUC DECUME BUILT                                                                                               |             |
|                                                                | until confirmed. If you are an Edublogs Premium Site Admin you can manually change the address und                                                                      | ler Site    |